# Roxio Creator NXT

**GUIDE DE DÉMARRAGE** 

# **Roxio Creator NXT**

# **GUIDE DE DÉMARRAGE**

# Bienvenue à Roxio Creator NXT

Bienvenue à Roxio Creator, la solution tout-en-un de gestion de données multimédias.

#### Nouveautés de Creator NXT

- Corel PaintShop Pro : Ce puissant logiciel de retouche photo vous permet d'obtenir le résultat souhaité, à tous les coups.
- Prise en charge de Microsoft SkyDrive et de Windows 8
- Nouvelles collections de pistes audio d'accompagnement haut de gamme pour vos vidéos et diaporamas
- Reformatez facilement vos vidéos pour en profiter sur vos appareils préférés, dont le Kindle Fire, la tablette Nook, les téléphones Android, iPad, Xbox et plus encore.
- Partagez sur Google+

# Installation de Creator

Pour installer Creator à partir du disque d'installation :

- Insérez le DVD d'installation dans votre lecteur.
  Si la fonction d'exécution automatique (Autorun) est activée sur votre système, la première fenêtre d'installation de Creator apparaît et vous pouvez ignorer les étapes 2 et 3.
- 2 Sous Windows XP, Windows Vista et Windows 7, sélectionnez Démarrer > Exécuter. Sous Windows 8, ouvrez Rechercher, et entrez Exécuter dans le champ de recherche. Sélectionnez Exécuter dans le résultat de la recherche.
- 3 Tapez d:\setup (si nécessaire, remplacez le d par la lettre désignant votre lecteur de DVD).
- 4 Suivez les instructions d'installation qui s'affichent à l'écran.
- 5 Les applications tierces peuvent être installées séparément avec les clés de licence fournies.

# Présentation générale de Creator

Lancez vos projets multimédias à partir de la fenêtre principale de Creator. Cliquez deux fois sur l'icône Creator sur le bureau ou touchez la tuile Creator pour démarrer.

#### Accueil

Creator affiche automatiquement sur son écran d'accueil les tâches que vous utilisez le plus souvent.

#### Onglets de tâches

Cliquez sur un des onglets de catégorie de projets dans la partie gauche de la fenêtre pour afficher la liste des tâches dans la partie droite.

#### Centre d'apprentissage (en anglais seulement)

Des dizaines de didacticiels vidéo et de guides au format .pdf.

#### Aide

Informations détaillées sur l'utilisation de toutes les fonctionnalités de Creator :

- Pour accéder à l'aide en ligne, sélectionnez Aide > Aide.
  Pour afficher l'aide contextuelle portant sur l'activité en cours, appuyez sur la touche F1.
- Assistance Roxio en ligne : Allez sur http://support.roxio.com.

# Retouchez et améliorez vos photos avec PaintShop Pro

Conçu pour les passionnés de photographie, Corel PaintShop Pro est un logiciel de retouche d'image convivial et de qualité professionnelle qui vous permet de créer des photos spectaculaires et d'autres projets créatifs.

Gérez, retouchez et modifiez les photos, exploitez les fichiers au format RAW, appliquez des effets et plus encore, le tout dans un ensemble d'espaces de travail faciles à utiliser.

Lorsque vous installez Creator NXT, une icône distincte est placée sur le bureau ou sur l'écran Démarrage de votre ordinateur pour pouvoir lancer PaintShop Pro.

# Le meilleur de l'accompagnement sonore

Rien ne donne davantage d'impact et de personnalité à un projet vidéo qu'une superbe musique d'accompagnement. Roxio s'est associé à deux partenaires prestigieux, SmartSound et Triple Scoop Music, pour pouvoir vous offrir deux collections audio d'exception.

#### Triple Scoop Music

Roxio s'est associé à Triple Scoop Music pour vous permettre d'obtenir la bandeson parfaite pour vos projets vidéo et vos diaporamas. Un vaste éventail de pistes audio est disponible pour vos projets créés à l'aide de VideoWave, MyDVD ou toute application qui peut accepter de la musique. (Le nombre de pistes incluses dépend de votre version de Creator NXT.) Les pistes sont réservées à un usage personnel.

Vous trouverez un dossier Triple Scoop Music installé dans votre bibliothèque Musique Windows ou dans votre dossier Ma musique.

#### SmartSound

SmartSound fournit une collection gratuite de clips audio impeccablement produits, et la possibilité de parcourir et d'acheter des pistes supplémentaires à partir de son immense bibliothèque audio. Les nouvelles commandes d'ambiance de SmartSound permet de personnaliser chaque titre de manière qui vous surprendra.

SmartSound est également disponible depuis MyDVD, VideoWave et l'Assistant Diaporama Roxio lorsque vous ajoutez une piste audio à un clip vidéo, menu ou diaporama.

Voici comment utiliser les commandes d'ambiance : Ouvrez SmartSound, sélectionnez un Style musical, Titre et Variation, puis cliquez sur le bouton **Définir l'ambiance**. Utilisez les curseurs pour contrôler le volume de chaque instrument du clip.

SmartSound nécessite Apple QuickTime 7 ou ultérieur.

# Roxio Burn

Il n'a jamais été aussi facile de graver et de copier des disques. Gravez et copiez directement depuis le bureau avec le gadget Roxio Burn. Insérez un CD ou DVD. L'icône suivante apparaît sur le bureau.

L'icône de Roxio Burn apparaît sur le bureau de votre ordinateur lorsqu'un CD, DVD ou disque Blu-ray est inséré dans un des lecteurs de votre ordinateur. Utilisez-la pour :

- Copier des disques\*
  Effacer des disques
- Graver des fichiers sur disque Graver des fichiers .ISO
- \* Ne copie pas les disques chiffrés ou protégés contre la copie.

### Désactiver Roxio Burn

- 1 Cliquez sur le bouton Menu pour afficher le menu contextuel.
- 2 Sélectionnez Options pour personnaliser les réglages du programme.
  - Cochez les cases pour activer ou désactiver Roxio Burn pour chaque lecteur. Lorsqu'un lecteur est désactivé, l'icône Roxio Burn n'apparaît pas automatiquement à l'insertion d'un disque, mais vous pouvez toujours le lancer par le menu Démarrer de Windows ou la fenêtre de lecture automatique.

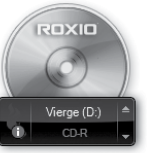

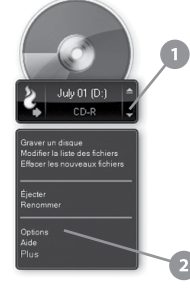

# Personnalisez vos projets vidéo avec Digieffects

Appliquez des effets visuels de qualité professionnelle à vos projets à l'aide des effets Digieffects. Donnez à vos vidéos un aspect de vieux film, ajoutez une tempête de neige, ou choisissez parmi des dizaines d'autres effets fournis avec Creator NXT.

Pour utiliser les Digieffects :

- 1 Ouvrez VideoWave ou MyDVD pour modifier un projet.
- 2 Dans la section Ajouter du contenu de l'application, cliquez sur Ajouter un effet vidéo.
- 3 Dans la boîte de dialogue Ajouter un effet vidéo, cliquez sur le menu déroulant et sélectionnez **Digieffects**.
- 4 Sélectionnez un effet, puis cliquez sur OK.

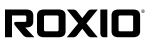

Copyright © 2012 Corel Corporation ou ses filiales. Tous droits réservés.